## OUTLOOK MOBILE APP INSTALLATION

Download Outlook for iOS from the iOS App Store or Google Play Store for Android devices and then open it. The icon looks like this:

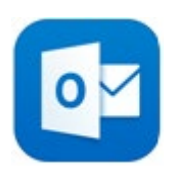

If it's your first time using Outlook, enter your full email address, then tap Add Account.

If not, open the Menu>tap Settings >Add Account > Add Email Account.

| $\times$ | Add Account                        | ? |
|----------|------------------------------------|---|
|          | Enter your work or personal email. |   |
|          | yourname@yourdomain.com            |   |
|          |                                    |   |
|          | Add Account                        |   |
|          |                                    |   |

- Enter your TTUHSC email address and password to automatically configure your account.
- Select Use Advanced Settings
  - Password: This is the password for your TTUHSC email account.
  - Description: TTUHSC EMAIL
  - Server name: mail.ttuhsc.edu
  - Domain: ttuhsc
  - Username: Type your eRaider
- TapSignIn.
- Tap **Next** when finished and swipe through the features.

You're now ready to start using Outlook.